### Инструкция по регистрации на онлайн-курс

### «Основные этапы современной философии»

## А). Те, кто впервые пользуется этим порталом, выполняют следующие действия для записи на курс:

Шаг 1. Выбрать "Вход" в правом верхнем углу страницы (см. рис.1).

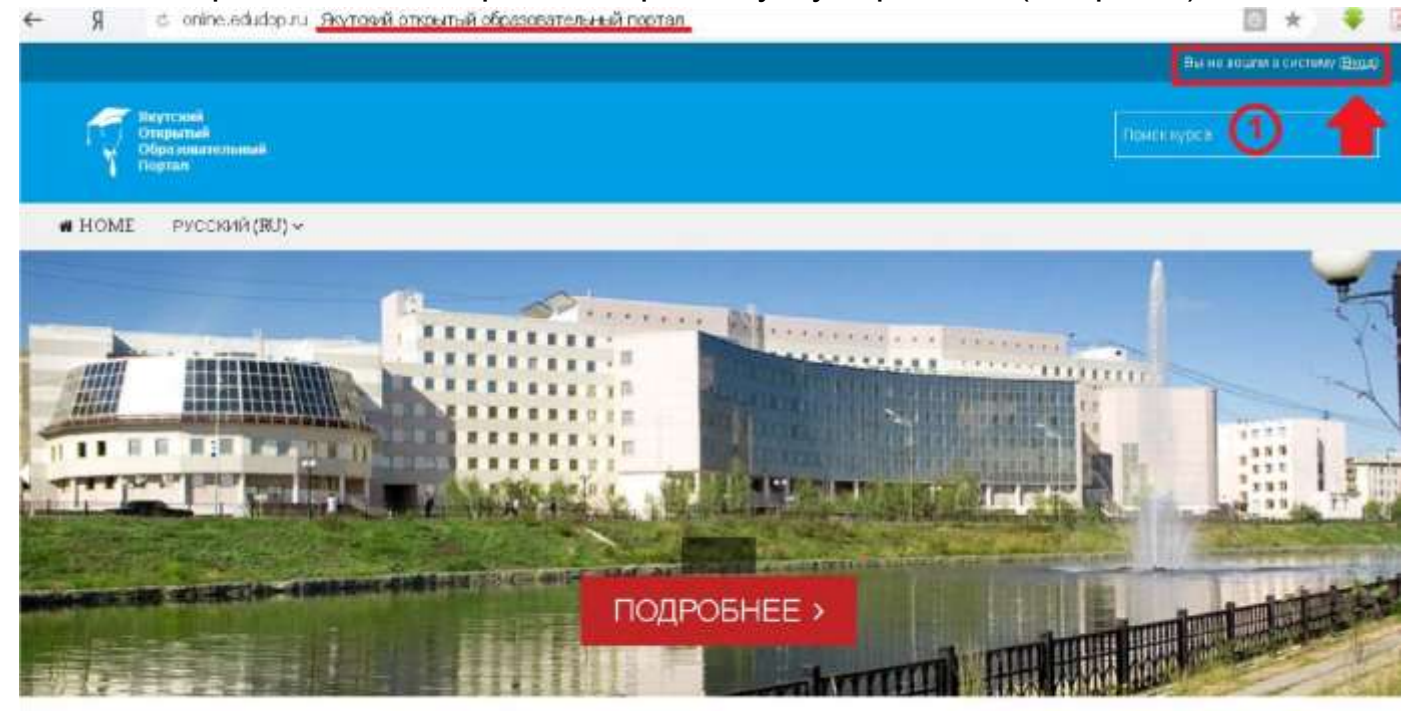

Рис.1 Шаг 2. Выбрать "Создать учетную запись" (см. рис. 2).

| Вход                                                  | Вы в первый раз на нашем сайте?                                                                                                    |  |
|-------------------------------------------------------|----------------------------------------------------------------------------------------------------|--|
| Логин / адрес электронной почты                       | Для полноценного доступа к курсам на этом сайте Вам потребуется потратить<br>пару минут, чтобы самостоятельно создать учетную запись.<br>Пошаговая инструкция.                                                                  |  |
| Пароль                                                | <ol> <li>Укажите свои данные в форме «Новая учетная запись».</li> <li>В поле «Кодовое слово», введите кодовое слово, которое вам прислаг<br/>репистрации на сервере.</li> </ol>                                                 |  |
| Запомнить логин                                       | <ol> <li>На указанный Вами адрес электронной почты будет отправлено письмо.</li> <li>Прочитайте это письмо и пройдите по указанной в нем ссылке, чтобы<br/>подтвердить свой запрос на регистрацию.</li> </ol>                   |  |
| Вкод                                                  | <ol> <li>Итак, теперь у Вас лоявился полный доступ к курсу. С этого момента для<br/>доступа к курсам, но которые Вы записались, Вам будет достаточно ввести<br/>досни к пасоль. (тот уго Вы указали заполная форму.)</li> </ol> |  |
| В Вашем браузере должен быть разрешен прием cookies 🕥 | создать ичетника зались                                                                                                    |  |
| Некоторые курсы, возможно, открыты для гостей         |                                                                                                    |  |
| зайти постем                                          |                                                                                                    |  |

Рис.2

Шаг 3. Заполнить все поля регистрационной формы, «Кодовое слово» 08092020

ввести «Кодовое слово», адрес электронной почты, Имя, Фамилию и нажать "Сохранить" (см. рис. 3).

| О Логин*                             | login                      | Логин должны состоять только из<br>латинских букв и цифр  |
|--------------------------------------|----------------------------|-----------------------------------------------------------|
|                                      | Пароль должен содержать си | мволов - не менее б                                       |
| Пароль                               | password                   | Пароль должны состоять только из<br>латинских букв и цифр |
| Заполните информацию о се            | őe                         |                                                           |
| 3 Кодовое слово-                     | 08092020                   | Кодовое слово вводится без<br>пробелов                    |
| Адрес электронной почты*             |                            |                                                           |
| дрес электронной почты (еще<br>раз)• |                            |                                                           |
| Имя•                                 |                            |                                                           |
| Фамилия*                             |                            |                                                           |
| Город                                |                            |                                                           |
| Страна                               | Выберите страну            | •                                                         |

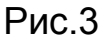

Шаг 4. Открыть письмо-оповещение, поступившее на электронную почту, и перейти по ссылке, указанной в этом письме (только после этих действий будет завершена регистрация на курс).

Б). Те, участники которые уже имеют учетную запись (регистрацию) на портале (<u>http://online.edudop.ru</u>), выполняют следующие действия для записи на курс:

### Шаг 1. Выбрать "Вход" в правом верхнем углу страницы (см. рис. 4).

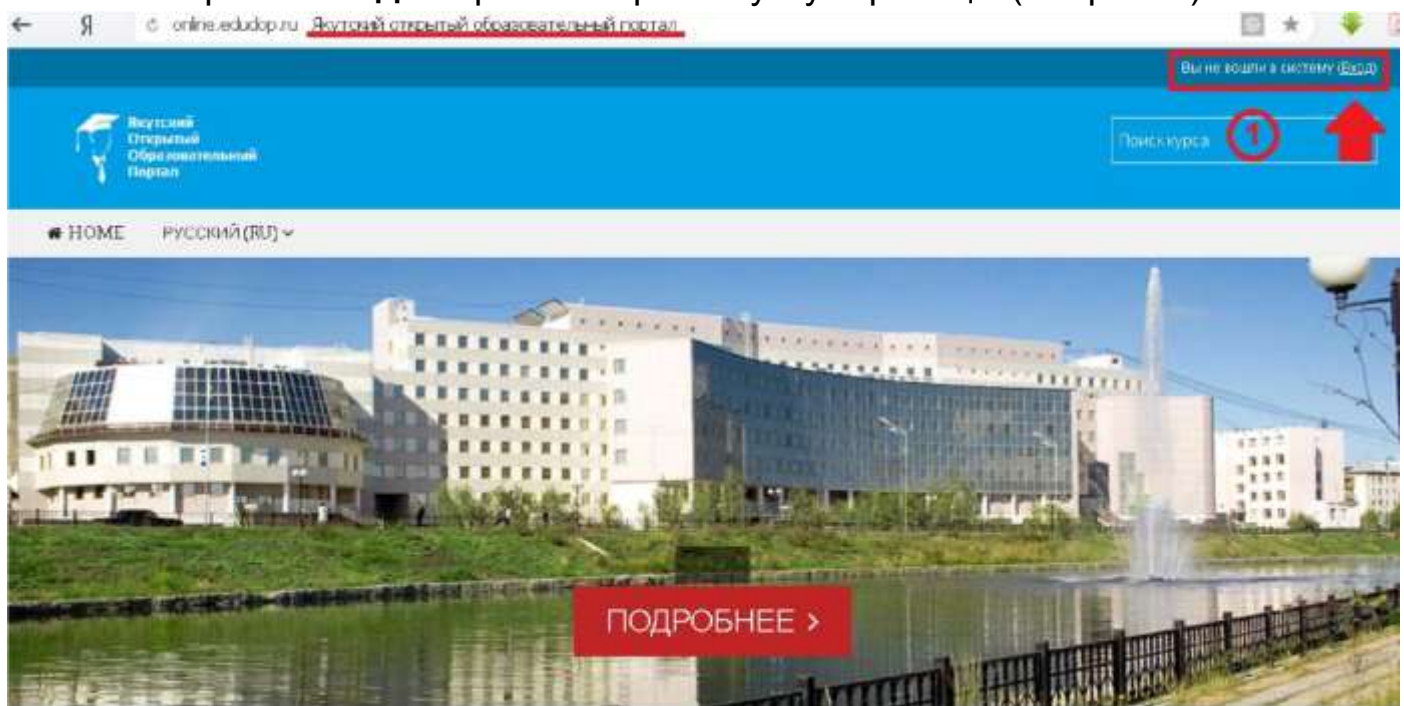

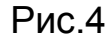

#### Шаг 2. Ввести свой логин и пароль (см. рис. 5).

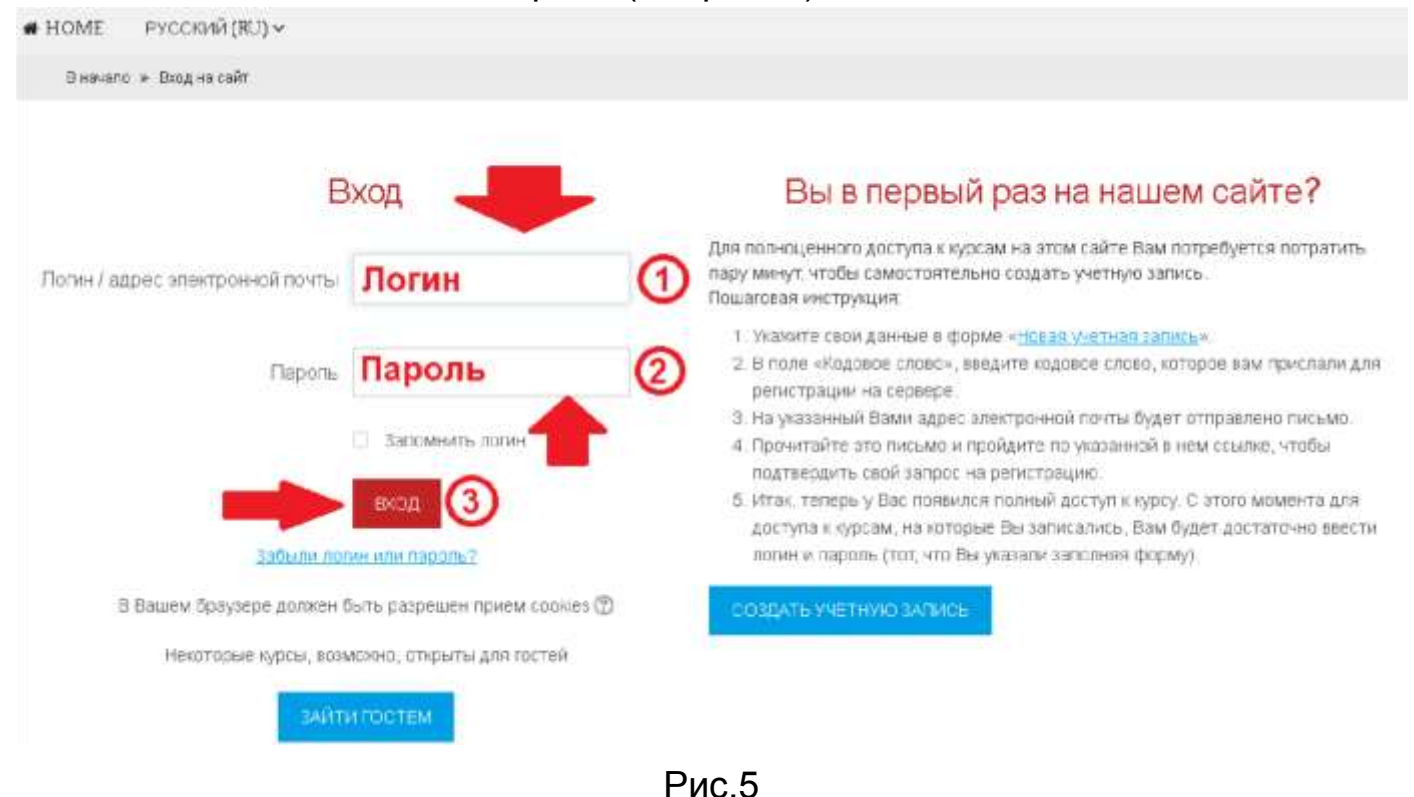

# Шаг 3. В личном кабинете кликнуть по ссылке «Курсы» (см. рис. 6)

| A- A A+ 🖄<br>R A A A                                                                             |     | 2 🔻 Онлайн-курсы СВФУ                                             |  |  |
|--------------------------------------------------------------------------------------------------|-----|-------------------------------------------------------------------|--|--|
|                                                                                                  |     | 👽 Основные этапы современной философии 3                          |  |  |
| Программа экранного<br>доступа                                                                   | - < | 💱 Основные этапы классической философии                           |  |  |
| NV Access                                                                                        |     | 💱 История Якутии: с древнейших времен до средневековья            |  |  |
| Навигация                                                                                        | - < | 💱 Криптографические средства защиты информации                    |  |  |
| Личный кабинет<br><ul> <li>Домашняя страница</li> <li>Страницы сайта</li> <li>Курсы 1</li> </ul> |     | 💱 Методы и средства защиты информации                             |  |  |
|                                                                                                  |     | 💱 Гражданское право. Часть 2.                                     |  |  |
|                                                                                                  |     | • Исследовательские работы участников конференции "Шаг в будущее" |  |  |
| Рис.6                                                                                            |     |                                                                   |  |  |

Выбрать раздел «<u>Онлайн-курсы СВФУ</u>», затем «<u>Основные этапы современной философии</u>».

# Шаг 4. На открывшейся странице ввести «Кодовое слово»08092020

# (Кодовое слово вводится без пробелов) и записаться на курс

| Учитель: Николай Николаевич Кожевников |                    |          |  |  |  |  |
|----------------------------------------|--------------------|----------|--|--|--|--|
| ▼Кодовое слово 08092020                |                    |          |  |  |  |  |
| Кодовое слово                          | 08092020           | Показать |  |  |  |  |
|                                        | ЗАПИСАТЬСЯ НА КУРС |          |  |  |  |  |
| (см. рис. 7).                          |                    |          |  |  |  |  |

Шаг 5. После этого «Самостоятельная запись» на курс будет завершена.